バーチャルドメインにてアクセス解析(Webalizer)を有効とします。

予め、ログの切り分けが必須となりますので、まだログの切り分けを実施していない場合には、

<u>こちら</u>よりログの切り分けを実施後、下記の設定を追加してください。

1. [ その他 ] [ コマンドシェル ] と進み、下記の内容をテキスト欄に入力、[ コマンドの実行 ] をクリック

しまして、Webalizerのコンテンツ保存ディレクトリを作成いたします。

mkdir /var/www/sub-usage

| ログイン名: root<br>回 Webmin                                          | モジュール設定                                                                       | コマンド シェル |  |  |  |
|------------------------------------------------------------------|-------------------------------------------------------------------------------|----------|--|--|--|
| □ システム<br>□ <u>サー</u> バ<br>□ <del>2</del> の他                     | 実行する Unix シェル コマンドを下のテキスト フィールドに入力してください。後続のコマンドのディレクトリを変更するにはcd コマンドを使用できます。 |          |  |  |  |
| HTTP Tunnel<br>PHP Configuration<br>Perl モジュール                   | A A A A A A A A A A A A A A A A A A A                                         | says     |  |  |  |
| SSR/Teinet ログイン<br>Text Login<br>アップロードとダウンロード<br>サフタム コマンド      |                                                                               |          |  |  |  |
| コマンドシェル<br>システムおよびサーバのステータ<br>ス<br>ファイル マネージャ                    |                                                                               |          |  |  |  |
| 保護されたwebディレクトリ<br>□ ネットワーク<br>□ ハードウェア                           |                                                                               |          |  |  |  |
| Cluster Un-used Modules Search:                                  |                                                                               |          |  |  |  |
| ▲ View Module's Logs<br>脅 システム情報<br>≩ Refresh Modules<br>❷ ログアウト |                                                                               |          |  |  |  |

2. Webalizer の設定をしますので、[サーバ] [Webalizer Logfile Analysis]と進み

ログファイルの一覧より、ログの切り分けを実施した際に指定したログファイルをクリックいたし ます

| ログイン名: root<br>回 Webmin<br>回 ジステム                                | モジュール設定 Webalizer Logfile Analysis<br>Webalizer version 2.21-02 |                                                      |                          |                |        | Jocs |
|------------------------------------------------------------------|-----------------------------------------------------------------|------------------------------------------------------|--------------------------|----------------|--------|------|
| (回 サーバ )                                                         | Select all. Invert selection. Add a new log file                | ofranalysis,                                         |                          |                |        |      |
| Apache Webサーバ                                                    | Log file                                                        | Туре                                                 | Size                     | Scheduled?     | Report |      |
| BIND DNS サーハ                                                     | /etc/httpd/logs/access_log                                      | Apache                                               | Empty                    | いいえ            |        |      |
| Doueset MAR/POP2 Server                                          | var/log/httpd/example/access_log                                | Apache                                               | Empty                    | Yes, 毎日 0:00   |        |      |
| MvSQL データベース サーバ                                                 | /etc/httpd/logs/ssl_access_log                                  | Apache                                               | 4.72 kB                  | いいえ            |        |      |
| Postfix の設定                                                      | Select all.   Invert selection.   Add a new log file            | or analysis.                                         |                          |                |        |      |
| PostgreSQL データベース サーバ<br>Procmail Mail Filter                    | Schedule Selected De-Schedule Selected                          | ed                                                   |                          |                |        |      |
| SSH サーバ                                                          |                                                                 |                                                      |                          |                |        |      |
| SpamAssassin Mail Filter                                         | Edit Clobal Options                                             | s button to edit Webalizer ontions that apply to rer | orts venerated from      | mall log files |        |      |
| Webalizer Losfile Apalysis                                       | Edit Global Options                                             | s battom to call webalizer options that apply to rep | Sol (3 Bellel aced Il Ol | in an log mes. |        |      |
| ユーザ Eメールを読む                                                      |                                                                 |                                                      |                          |                |        |      |
| □ その他                                                            |                                                                 |                                                      |                          |                |        |      |
| □ ネットワーク                                                         |                                                                 |                                                      |                          |                |        |      |
| いードウェア                                                           |                                                                 |                                                      |                          |                |        |      |
| Cluster                                                          |                                                                 |                                                      |                          |                |        |      |
| Un-used Modules                                                  |                                                                 |                                                      |                          |                |        |      |
| Search:                                                          |                                                                 |                                                      |                          |                |        |      |
| ▲ View Module's Loss<br>脅 システム情報<br>■ Refresh Modules<br>● ログアウト |                                                                 |                                                      |                          |                |        |      |

3. Webalizer の設定画面となりますので、下記の情報を入力しまして、[保存]をクリックします

: Custom options

Write report to directory : /var/www/sub.prox.jp-usage

Report options

Scheduled report generation : Enabled, at times chosen below...

#### モジュール インデックス

Edit Log File

| Base logfile path<br>Log file type<br>Write report to directory          | /var/log/httpd/example/access_<br>Apache<br>///ar/www/example-usage |                                                                                                    |                                                                                                 |                                                                                                    |  |
|--------------------------------------------------------------------------|---------------------------------------------------------------------|----------------------------------------------------------------------------------------------------|-------------------------------------------------------------------------------------------------|----------------------------------------------------------------------------------------------------|--|
| Run webalizer as user                                                    |                                                                     |                                                                                                    |                                                                                                 |                                                                                                    |  |
| Report options                                                           | © ไรเ≀ ♥ เงเว∠<br>© Use global options                              |                                                                                                    |                                                                                                 |                                                                                                    |  |
| Scheduled report generation<br>Clear log file(s) after scheduled report? | © Disabled<ฃ Enabled, at times ch<br>© はい ๏ เปเวぇ                   | iosen below                                                                                                    |                                                                                                 |                                                                                                    |  |
| ◎ 選択されたスケジュールで実行する 毎時                                                    | <ul> <li>_ ● 以下で選択された時刻に実行</li> </ul>                               | テする                                                                                                    |                                                                                                 |                                                                                                    |  |
|                                                                          | 時                                                                   | 日<br>● すべて<br>● 選択<br>1 ▲ 13 ▲ 25 ▲<br>2 ▲ 14 26<br>3 Ⅰ 5 27<br>4 Ⅰ 6 28<br>5 Ⅰ 7 29<br>6 Ⅰ 8 30<br>7 Ⅰ 9 31 ▼<br>8 20<br>9 21<br>10 22<br>11 2 24 ▼ | 月<br>● すべて<br>● 選択<br>1月<br>2月<br>3月<br>4月<br>5月<br>6月<br>7月<br>8月<br>9月<br>10月<br>11月<br>12月 ▼ | <ul> <li>■ すべて</li> <li>● すべて</li> <li>● 選択</li> <li>日曜 ▲</li> <li>月曜 ▲</li> <li>八曜 曜</li> <li>水曜 単</li> </ul> |  |
| 月、日、時、分を選択又は選択解除するには、コント <br> 保存                                         | コールキー(Macではコマンドキー)を押しながら:                                           | アリックしてくたきい                                                                                                    |                                                                                                 |                                                                                                    |  |

🖕 log files list に戻る

4. オプションの設定を変更しますので、該当ログファイルをクリックし、進みました画面で

[Edit Options]をクリックします

| モジュール インデックス                                                                                                    | Edit Lo                                                                                                    | og File                                                                                                    |                                                                                                    |                                                                                                    |
|----------------------------------------------------------------------------------------------------|----------------------------------------------------------------------------------------------------|----------------------------------------------------------------------------------------------------|----------------------------------------------------------------------------------------------------|----------------------------------------------------------------------------------------------------|
| Log file report options                                                                                                    |                                                                                                    |                                                                                                    |                                                                                                    |                                                                                                    |
| Base logfile path<br>Log file type                                                                                                    | /var/log/httpd/example/access_log<br>Apache                                                                                                    |                                                                                                    |                                                                                                    |                                                                                                    |
| Write report to directory                                                                                                    | /var/www/example-usage                                                                                                    |                                                                                                    |                                                                                                    |                                                                                                    |
| Run webalizer as user                                                                                                    | root                                                                                                    |                                                                                                    |                                                                                                    |                                                                                                    |
| Always re-process log files?                                                                                                    | © はい ◉ いいえ                                                                                                    |                                                                                                    |                                                                                                    |                                                                                                    |
| Report options                                                                                                    | O Use global options      Custom options                                                                                                    | 🛛 🔿 Other config file                                                                                                    |                                                                                                    |                                                                                                    |
| Scheduled report generation                                                                                                    | O Disabled 💿 Enabled, at times chosen                                                                                                    | below                                                                                                    |                                                                                                    |                                                                                                    |
| Clear log file(s) after scheduled report?                                                                                                    | 🔘 はい 🖲 いいえ                                                                                                    |                                                                                                    |                                                                                                    |                                                                                                    |
| ◎ 選択されたスケジュールで実行する 毎時 💿 以下                                                                                                    | で選択された時刻に実行する                                                                                                    |                                                                                                    |                                                                                                    |                                                                                                    |
| 分                                                                                                    | 時                                                                                                    | 8                                                                                                    | 月                                                                                                    | 曜日                                                                                                    |
| <ul> <li>すべて</li> <li>選択.</li> <li>① 12 24 36 48 50</li> <li>② 選択.</li> <li>① 13 25 37 49</li> <li>2 14 26 38 50</li> <li>3 15 27 39 51</li> <li>4 16 28 40 52</li> <li>5 17 29 41 53</li> <li>6 18 30 42 54</li> <li>7 19 31 43 55</li> <li>8 20 32 44 56</li> <li>9 21 33 45 57</li> <li>10 22 35 47 7 59 √</li> <li>周, B, B, 分を選択又は選択解除するには、コントロールキー(Macではコ</li> </ul> | ● すべて<br>● 選択<br>■ 選択<br>■ 12 ▲<br>1 13<br>2 14<br>3 15<br>4 16<br>5 17<br>6 18<br>7 19<br>8 20<br>9 21<br>10 22<br>11 ★ 23 ★<br>マンドキー)※理 ふからクリックルでください) | <ul> <li>● すべて</li> <li>● 選択</li> <li>1 ▲ 13 ▲ 26 ▲ 26 ▲ 3</li> <li>15 27</li> <li>4 16 28</li> <li>5 17 29</li> <li>6 18 30</li> <li>7 19 31 ▼</li> <li>8 20</li> <li>9 21</li> <li>10 22</li> <li>11 2 ▼ 24 ▼</li> </ul> | <ul> <li>● すべて</li> <li>● 選択.</li> <li>1月 ▲</li> <li>3月</li> <li>4月</li> <li>6月</li> <li>7月</li> <li>8月</li> <li>9月</li> <li>10月</li> <li>11月</li> <li>12月 ▼</li> </ul> | <ul> <li>● すべて</li> <li>● 選び、</li> <li>● 理理</li> <li>▲ 日理 理</li> <li>▲ 小理 理</li> <li>水理 理</li> <li>本 金</li> <li>本 金</li> <li>土 理 単</li> </ul> |
| 保存                                                                                                    | Edit Options                                                                                                    | Generate Report                                                                                                    |                                                                                                    | 前時余                                                                                                    |
| 🖕 log files list に戻る                                                                                                    |                                                                                                    |                                                                                                    |                                                                                                    |                                                                                                    |

#### 5. 下記の内容を変更しまして、ページ際下段の[保存]をクリックします

| Report title prefix        | : sub.prox.jp                                                                                                    |
|----------------------------|----------------------------------------------------------------------------------------------------|
| Webalizer history file     | : /var/lib/webalizer/webalipeox.jp.hist                                                                                                    |
| Webalizer incremental file | : /var/lib/webalizer/webalizer |

| モジュール | インデックス |
|-------|--------|
|-------|--------|

#### Webalizer Report Options

|                                   |                                                     | For logfile /var/log/http                | od/example/access_log            |                  |
|-----------------------------------|-----------------------------------------------------|------------------------------------------|----------------------------------|------------------|
| Webalizer options for all reports |                                                     |                                          |                                  |                  |
| Report title prefix               | ◎ デフォル                                              | www.example.com                          |                                  |                  |
| Website hostname                  | ◎ デフォルト ©                                           | D                                        |                                  |                  |
| File types to report on           | htm* cgi php sl                                     | ntml                                     |                                  |                  |
| Directory index pages             |                                                     |                                          |                                  |                  |
| Report times in GMT?              | 🔘 😹 ເນ                                              | いえ                                       | Handle out-of-order log entries? | ◉ はい 💿 いいえ       |
| Visit length                      | ◎ デフォルト (                                           | D seconds                                | DNS lookup processes             | None  10         |
| Webalizer history file            | ◎ デフォル                                              | /var/lib/webalizer/webalizer-example.his | st                               |                  |
| Webalizer incremental file        | ◎ デフォル                                              | /var/lib/webalizer/webalizer-example cu  | rrent                            |                  |
| Webalizer DNS cache file          | ◎ デフォルト @                                           | /var/lib/webalizer/dns_cache.db          |                                  |                  |
| Graphs and tables to display      | ☑ Daily usage H<br>☑ Hourly usage<br>☑ County pie o | histogram                                |                                  |                  |
| Table rows and visibility         | Clients                                             | ● デフォルト ◎ None ◎                         | Clients by kB                    | ● デフォルト ◎ None ◎ |
|                                   | URLs                                                | ◎ デフォルト ◎ None ◎                         | URLs by kB                       | ● デフォルト ◎ None ◎ |
|                                   | Referrers                                           | ● デフォルト ◎ None ◎                         | User agents                      | ● デフォルト ◎ None ◎ |
|                                   | Countries                                           | ◉ デフォルト ◎ None ◎                         | Entry pages                      | ◉ デフォルト ○ None ○ |
|                                   | Exitpages                                           | ● デフォルト ◎ None ◎                         | Search engines                   | ● デフォルト ◎ None ◎ |
|                                   | Users                                               | ● デフォルト ◎ None ◎                         |                                  |                  |

#### 6.戻りました画面にて、[Generate Report] をクリックしますと、解析が開始されます

| Eジュール インデックス Edit Log File                                 |                                                                                                    |                                                       |                                                                           |                                         |  |
|------------------------------------------------------------|----------------------------------------------------------------------------------------------------|-------------------------------------------------------|---------------------------------------------------------------------------|-----------------------------------------|--|
| Log file report options                                    |                                                                                                    |                                                       |                                                                           |                                         |  |
| Base logfile path<br>Log file type                         | /var/log/httpd/example/access_log<br>Apache                                                          |                                                       |                                                                           |                                         |  |
| Write report to directory                                  | /var/www/example-usage                                                                               |                                                       |                                                                           |                                         |  |
| Run webalizer as user                                      | root                                                                                                 |                                                       |                                                                           |                                         |  |
| Always re-process log files?                               | 🔿 はい 💿 いいえ                                                                                           |                                                       |                                                                           |                                         |  |
| Report options                                             | 💿 Use global options 💿 Custom options                                                                | 🛛 🔿 Other config file                                 |                                                                           |                                         |  |
| Scheduled report generation                                | Disabled  Enabled, at times chosen                                                                   | below                                                 |                                                                           |                                         |  |
| Clear log file(s) after scheduled report?                  | ◎ はい ◉ いいえ                                                                                           |                                                       |                                                                           |                                         |  |
| ◎ 選択されたスケジュールで実行する 毎時 🔹 🧕 以                                | 下で選択された時刻に実行する                                                                                       |                                                       |                                                                           |                                         |  |
|                                                            | 時                                                                                                    | B                                                     | 月                                                                         | 曜日                                      |  |
| <ul> <li>○ すべて</li> <li>● 選択</li> </ul>                    | <ul> <li>すべて</li> <li>選択</li> </ul>                                                                  | <ul> <li>● すべて</li> <li>● 選択</li> </ul>               | <ul> <li>● すべて</li> <li>● 選択</li> </ul>                                   | <ul> <li>● すべて</li> <li>● 選択</li> </ul> |  |
| $ \begin{array}{c ccccccccccccccccccccccccccccccccccc$     | 0 ^ 12 ^<br>1 13<br>2 14<br>3 15<br>4 16<br>5 17<br>6 18<br>7 19<br>8 20<br>9 21<br>10 22<br>11 23 * | $ \begin{array}{cccccccccccccccccccccccccccccccccccc$ | 1月<br>2月<br>3月<br>4月<br>5月<br>6月<br>7月<br>8月<br>9月<br>10月<br>11月<br>12月 ▼ | 日曜<br>月月曜曜<br>火水曜<br>金曜曜<br>土土          |  |
| 月、日、時、分を選択又は選択解除するには、コントロールキー(Macではコマンドキー)を押しなからクリックしてください |                                                                                                    |                                                       |                                                                           |                                         |  |
| 保存                                                         | Edit Op                                                                                              | otions                                                |                                                                           | Generate Report                         |  |
| 🖕 log files list に戻る                                       |                                                                                                    |                                                       |                                                                           |                                         |  |

一意的なソリューション ID: #1074 製作者: Prox System design 最終更新: 2015-06-05 09:25

ページ 5 / 5

(c) 2024 Prox System Design <tech@prox.ne.jp>

URL: https://support.prox.ne.jp/index.php?action=artikel&cat=35&id=75&artlang=ja